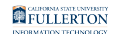

# Display Link Driver: Downloading and Installing

This article covers how to download the DisplayLink Driver for use with the oncampus docks

Downloading the Driver

# 1. Go to the DisplayLink Website

Open your preferred web browser and go to DisplayLink.com

### 2. Download the Driver

On DisplayLink.com:

1. Click on Downloads (top right corner)

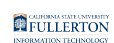

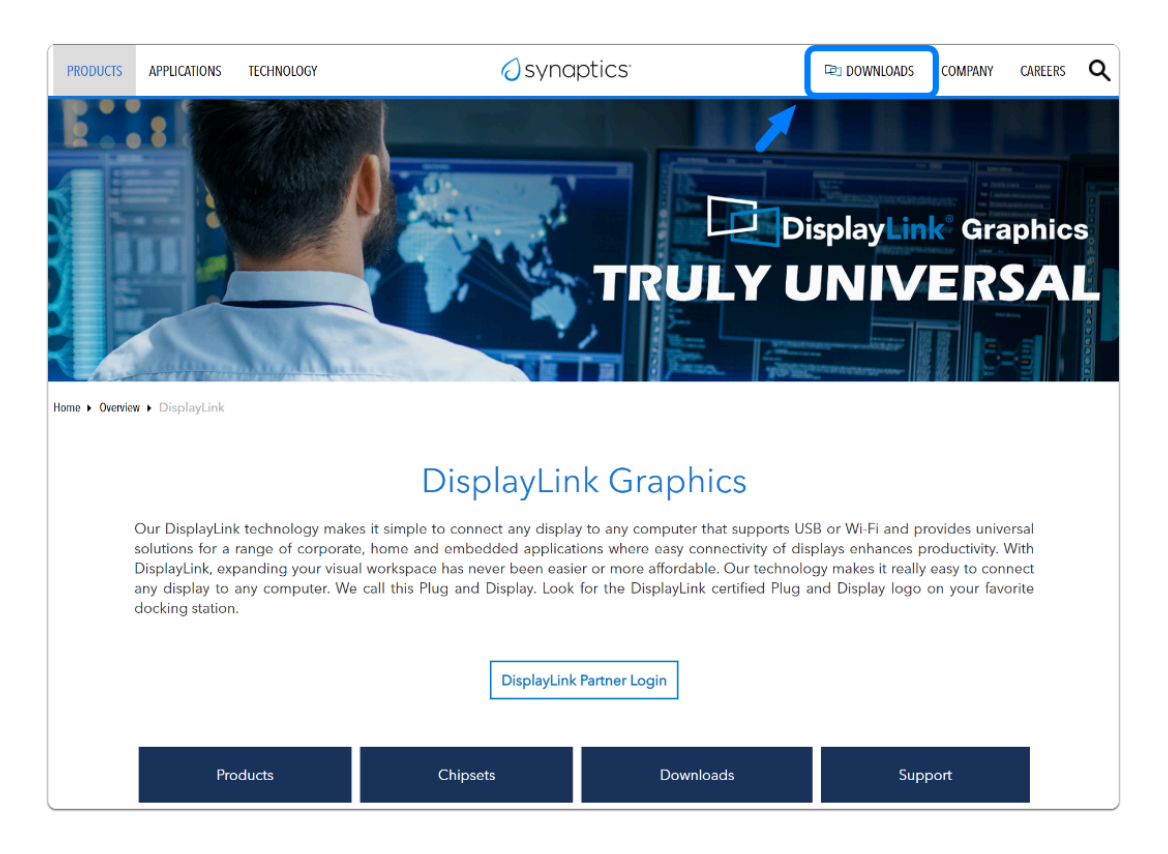

2. Select your devices operating system

| PRODUCTS APPLICAT | IONS TECHNOLOGY | 0 synaptics |           | COMPANY | CAREERS | ۹ |
|-------------------|-----------------|-------------|-----------|---------|---------|---|
|                   |                 |             |           |         |         |   |
| Suppo             | orted Operatir  | ng Systems  |           |         |         |   |
|                   |                 |             |           |         |         |   |
| INDIVIDUAL        | NSTALLERS       |             |           |         |         |   |
|                   | Mac             |             | Q         |         | Ć.      |   |
| Windows           | macOS           | Android     | Chrome OS |         | Ubunti  | u |
|                   |                 |             |           |         |         |   |

3. Click on Download, under "Latest Official Drivers"

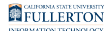

# Latest Official Drivers

DisplayLink USB Graphics

Software for Windows

Windows 11, Windows 10, Windows 7, Windows 8.1

Release: 10.2 M4 | Jul 5, 2022

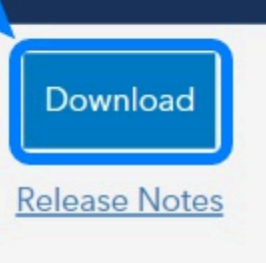

#### 4. Read the EULA, Click on Accept to begin the download

| DisplayLink USB Graphics Software for Windows 10.2 M4)                                                                                                    |
|----------------------------------------------------------------------------------------------------|
| he terms of the software license agreement included with any software you download will<br>ontrol your use of the software.                                                                                                    |
| ease read and accept the following Software License Agreement:                                                                                                    |
| DISPLAYLINK SOFTWARE – END USER LICENSE AGREEMENT                                                                                                    |
| IMPORTANT - READ BEFORE DOWNLOADING, INSTALLING OR USING.                                                                                                    |
| BY DOWNLOADING, INSTALLING OR USING THIS SOFTWARE AND ANY ASSOCIATED<br>MATERIALS (COLLECTIVELY, "THE SOFTWARE"), YOU AGREE TO BE BOUND BY THE TERMS<br>OF THIS END USER LICENCE AGREEMENT ("EULA"). IF YOU DO NOT AGREE TO THE TERMS<br>OF THIS EULA, YOU MAY NOT INSTALL OR USE THE SOFTWARE. |
| 1. LICENSE:                                                                                                    |
| 1.1 This Software is licensed by DisplayLink Corp. ("DisplayLink") on a non-exclusive, non-                                                                                                    |
| transferable basis for use only in conjunction with products which incorporate DisplayLink  Accept Decline                                                                                                    |

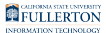

# Installing the Driver

# 1. Open the file that was Downloaded from the website

# 2. Follow through the Installation Wizard

Click "Install"

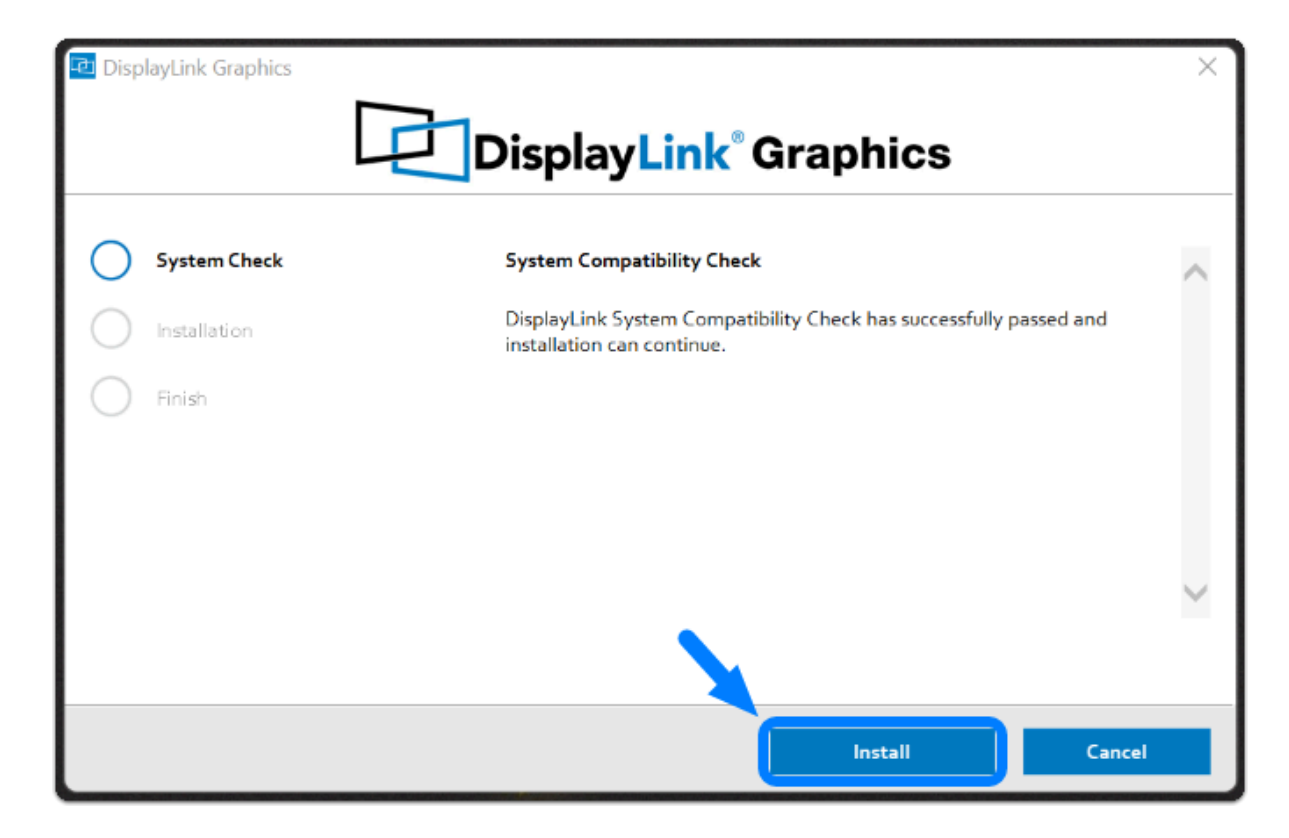

The driver will begin to install, when done you can click "Finish"

FULLERTON

| 🔁 Disp | DisplayLink Graphics |                                                                                                    |  |  |  |
|--------|----------------------|----------------------------------------------------------------------------------------------------|--|--|--|
|        | System Check         | Installation Complete                                                                                                    |  |  |  |
|        | Installation         |                                                                                                    |  |  |  |
| •      | Finish               | Configure your display<br>Get DisplayLink Manager from the Microsoft Store – the update to our<br>screen manager tool makes it easier to configure your displays than ever. |  |  |  |
|        |                      |                                                                                                    |  |  |  |
|        |                      | Finish                                                                                                    |  |  |  |

Done! You have successfully installed the DisplayLink Driver.

# Need additional assistance?

Visit the Student Genius Center on the first floor of the Pollak Library North. Go to the SGC website for walk-in hours: <u>http://sts.fullerton.edu/sgc.</u>

The Student Genius Center can assist with:

• Issues installing the driver